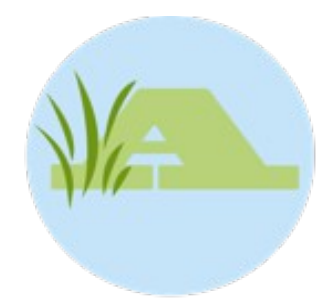

# Inhaltsverzeichnis

| Installation von MS SQL-Server 2014 Express            | 1   |
|--------------------------------------------------------|-----|
| Datenbank für Remote-Zugriff vorbereiten               | 6   |
| Windows Firewall Konfiguration                         | 9   |
| Falls Sie ein Englischsprachiges Serversystem benutzen | .13 |

## Installation von MS SQL-Server 2014 Express

Melden Sie sich auf dem Rechner auf dem die SQL-Server Datenbank installiert werden soll mit Administrator-Rechten an.

Laden Sie die Datei

SQLEXPRWT\_x86\_DEU (für deutschsprachige Systeme)

oder

SQLEXPRWT\_x86\_ENU (für englischsprachige Systeme, siehe Kapitel "Falls Sie ein englischsprachiges Serversystem benutzen")

direkt von Microsoft

Doppelklicken Sie auf die Datei.

Nachdem das selbst entpackende Archiv vollständig entpackt wurde startet der Installationsassistent der Sie durch die Installation des Datenbank-Servers leitet:

Klicken Sie auf "Neue eigenständige SQL Server- Installation …"

| <b>a</b>                                                              | SQL Server-Installationscenter – 🗆 🗙                                                                                                    |
|-----------------------------------------------------------------------|----------------------------------------------------------------------------------------------------|
| Planen<br>Installation<br>Wartung<br>Extras<br>Ressourcen<br>Optionen | <ul> <li>Neue eigenständige SQL Server-Installation oder<br/>Hinzufügen von Funktionen zu einer<br/>vorhandenen Installation</li> <li>Starten Sie einen Assistenten, mit dem Sie SQL<br/>Server 2014 in einer Umgebung ohne Cluster<br/>installieren oder einer vorhandenen SQL Server<br/>2014-Instanz Funktionen hinzufügen können.</li> <li>Upgrade von SQL Server 2005, SQL Server 2008,<br/>SQL Server 2008 R2 oder SQL Server 2012</li> <li>Starten Sie einen Assistenten für das Upgrade<br/>von SQL Server 2005, SQL Server 2008, SQL<br/>Server 2008 R2 oder SQL Server 2012 auf SQL<br/>Server 2008 R2 oder SQL Server 2012 auf SQL<br/>Server 2014.</li> </ul> |
| Microsoft SQL Server 2014                                             |                                                                                                    |

Klicken Sie in das Kästchen "Mit Microsoft Update nach Updates suchen" wenn Sie online nach Updates suchen wollen (Empfohlen!)

Klicken Sie anschließend auf "Weiter"

| 8                                                                                                    | SQL Server 2014-Setup – 🗖 🗡                                                                                                    |
|----------------------------------------------------------------------------------------------------|----------------------------------------------------------------------------------------------------|
| Microsoft Upda<br>Mit Microsoft Upd                                                                                                    | ate nach wichtigen Updates suchen                                                                                                    |
| Globale Regeln<br>Microsoft Upd<br>Produktupdates<br>Setupdateien in<br>Installationsrege<br>Lizenzbedingun<br>Funktionsauswahl<br>Funktionsregeln<br>Funktionskonfig<br>Installationsstatus<br>Abgeschlossen | Microsoft Update bietet Sicherheits und andere wichtige<br>Updates für Windows und weitere Microsoft-Software,<br>einschließlich SQL Server 2014. Updates werden über<br>Automatische Updates übertragen. Sie können auch die<br>Microsoft Update-Website besuchen.<br>Mit Microsoft Update nach Updates suchen (empfohlen)<br><u>Microsoft Update-FAQ</u><br><u>Microsoft Update-Datenschutzbestimmungen</u> |
|                                                                                                    | < Zurück Weiter > Abbrechen                                                                                                    |

Klicken Sie in das Feld "Ich akzeptiere die Lizenzbedingungen..."

Wenn Sie wünschen Klicken Sie in das Feld "Fehlerberichtserstellung aktivieren..."

um Fehlerberichte an Microsoft zu senden.

(Bitte Beachten Sie: Fehlerberichte die der MS SQL Server erzeugt gehen an Microsoft, nicht an GSE)

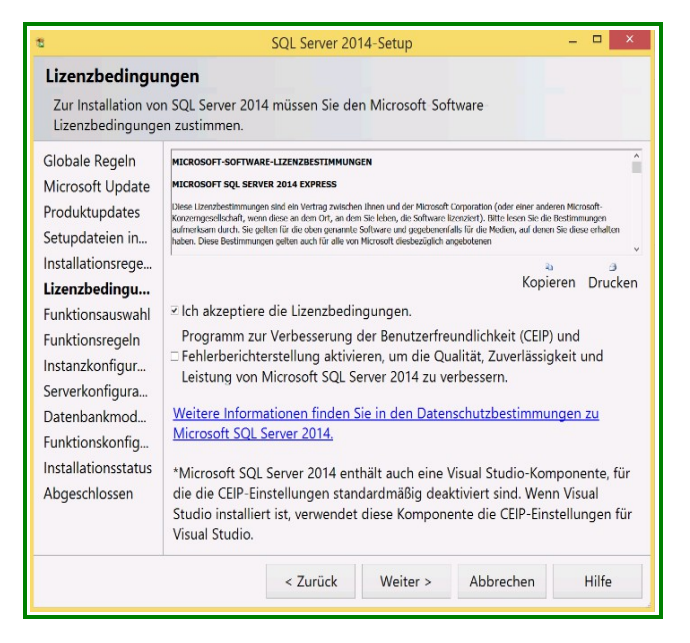

Klicken Sie auf "Alles auswählen". Wir empfehlen das vorgeschlagene Installationsverzeichnis beizubehalten

| 15                                                                                                    | SQL Server 2014-Setup                                                | - 🗆 ×                                                                                                    |
|----------------------------------------------------------------------------------------------------|----------------------------------------------------------------------|----------------------------------------------------------------------------------------------------|
| Funktionsausw<br>Wählen Sie die zu                                                                                                    | ahl<br>installierenden Express-Funktionen aus.                       |                                                                                                    |
| Globale Regeln<br>Microsoft Update                                                                                                    | Funktionen:                                                          | Funktionsbeschreibun<br>g:                                                                                                    |
| Microsoft Update<br>Produktupdates<br>Setupdateien in<br>Installationsrege<br>Lizenzbedingun<br><b>Funktionsregeln</b><br>Instanzkonfigur<br>Serverkonfigura. | Instanzfunktionen                                                    | <ul> <li>Die Konfiguration und ½</li> <li>Erforderliche</li> <li>Komponenten für<br/>ausgewählte</li> <li>Funktionen:</li> <li>Frorderlicher</li> <li>Speicherplatz</li> </ul> |
| Funktionskonfig<br>Installationsstatus<br>Abgeschlossen                                                                                                    | Alles auswählen Auswahl aufheben<br>Instanzstammverzeichnis: C:\Prog | ram Files\Microsof                                                                                                    |
| 3                                                                                                    | Verzeichnis für freigegebene Funktionen: C:\Prog                     | gram Files\Microsof                                                                                                    |
|                                                                                                    | < Zurück Weiter > #                                                  | Abbrechen Hilfe                                                                                                    |

Wählen Sie "Benannte Instanz" und geben Sie die Bezeichnung "ALGE" in das Textfeld ein. Im Textfeld "Instanz - ID" sollte jetzt ebenfalls "ALGE" eingetragen sein. Ist dies nicht der Falle tragen Sie hier Bitte ebenfalls "ALGE" ein

Klicken Sie anschließend auf "Weiter"

| 18                                                                                                    | SQL Se                                                         | rver 2014-Setup                        |                           | _ 🗆 🗙       |  |
|----------------------------------------------------------------------------------------------------|----------------------------------------------------------------|----------------------------------------|---------------------------|-------------|--|
| Instanzkonfiguration<br>Geben Sie den Namen und die Instanz ID für die SQL Server Instanz an. Die Instanz ID<br>wird in den Installationspfad integriert. |                                                                |                                        |                           |             |  |
| Globale Regeln<br>Microsoft Update<br>Produktupdates                                                                                                    | <ul> <li>Standardinstanz</li> <li>Benannte Instanz:</li> </ul> | ERGOSOFT                               |                           |             |  |
| Setupdateien in<br>Installationsrege<br>Lizenzbedingun                                                                                                    | Instanz-ID:                                                    | ERGOSOFT                               |                           |             |  |
| Funktionsauswahl<br>Funktionsregeln<br>Instanzkonfig<br>Serverkonfigura                                                                                   | SQL Server-Verzeichnis:                                        | C:\Program Files\I<br>Server\MSSQL12.I | Microsoft SQL<br>ERGOSOFT |             |  |
| Datenbankmod                                                                                                    | Installierte Instanzen:                                        | ID Evalations                          | e Edition                 | Version     |  |
| Funktionskonfig<br>Installationsstatus<br>Abgeschlossen                                                                                                   | <pre><freigegebe< pre=""></freigegebe<></pre>                  | LocalDB                                | ention                    | 12.0.2000.8 |  |
|                                                                                                    | < Zu                                                           | rück Weiter >                          | Abbrechen                 | Hilfe       |  |

Ändern Sie den Starttyp für "SQL ServerBrowser" auf "Automatisch"

| <b>1</b>                           | SQL Server                                       | 2014-Setup              |               | - 🗆 ×         |
|------------------------------------|--------------------------------------------------|-------------------------|---------------|---------------|
| Serverkonfigur                     | ation                                            |                         |               |               |
| Geben Sie die Dier                 | nstkonten und die Sortier                        | ungskonfiguratior       | n an.         |               |
| Globale Regeln                     | Dienstkonten Sortierun                           | 9                       |               |               |
| Microsoft Update<br>Produktupdates | Microsoft empfiehlt die<br>jeden SQL Server-Dien | e Verwendung eir<br>st. | nes separater | n Kontos für  |
| Setupdateien in                    | Dienst                                           | Kontoname               | Kennwort      | Starttyp      |
| Installationsrege                  | SOI Server-Datenba                               | NT Service\M            |               | Automatisch V |
| Lizenzbedingun                     | SUL Server-Browser                               | NIAUTHORI               |               | Atouroticals  |
| Funktionsauswahl                   |                                                  |                         |               |               |
| Funktionsregeln                    |                                                  |                         |               |               |
| Instanzkonfigur                    |                                                  |                         |               |               |
| Serverkonfigu                      |                                                  |                         |               |               |
| Datenbankmod                       |                                                  |                         |               |               |
| Funktionskonfig                    |                                                  |                         |               |               |
| Installationsstatus                |                                                  |                         |               |               |
| Abgeschlossen                      |                                                  |                         |               |               |
| risgesenossen                      |                                                  |                         |               |               |
|                                    |                                                  |                         |               |               |
|                                    |                                                  |                         |               |               |
|                                    |                                                  |                         |               |               |
|                                    | < Zurück                                         | Weiter >                | Abbrechen     | Hilfe         |

Stellen Sie den Autentifizierungsmodus auf "Gemischten Modus". Geben Sie ein Passwort für den Datenbank-Administrator ein.

Bitte beachten Sie: In Ihrer Datenbank werden sensible Personenbezogene Daten erfasst und verarbeitet. Bitte geben Sie ein ausreichend starkes Passwort ein. Weitere Informationen Sie Kapitel über Datensicherheit.

#### Notieren Sie das Passwort!

Klicken Sie anschließend auf die Register-Karte "Datenverzeichnisse"

| 15                                                                                                    | SQL Server 2014-Setup – 🗖 🗙                                                                                                    |
|----------------------------------------------------------------------------------------------------|----------------------------------------------------------------------------------------------------|
| Datenbankmod                                                                                                    | lulkonfiguration                                                                                                    |
| Geben Sie den Aut<br>für das Datenbank                                                                                                    | hentifizierungssicherheitsmodus, die Administratoren und die Datenverzeichnisse<br>modul an.                                                                                                    |
| Globale Regeln                                                                                                    | Serverkonfiguration Datenverzeichnisse Benutzerinstanzen FILESTREAM                                                                                                    |
| Globale Regeln<br>Microsoft Update<br>Produktupdates<br>Setupdateien in<br>Installationsrege<br>Lizenzbedingun<br>Funktionsregeln<br>Instanzkonfigur<br>Serverkonfigura<br>Datenbankmo<br>Funktionskonfig | Geben Sie den Authentifizierungsmodus und die Administratoren für das         Datenbankmodul an.         Authentifizierungsmodus         Windows-Authentifizierungsmodus         * Gemischter Modus (SQL Server-Authentifizierung und Windows-Authentifizierung)         Geben Sie das Kennwort für das SQL Server-Systemadministratorkonto ('SA') an.         Kennwort eingeben:         •••• |
| Abgeschlossen                                                                                                    | SQL Server-Administratoren angeben                                                                                                    |
|                                                                                                    | Thomas-tablet\thomas (thomas) SQL<br>Server-<br>Administra                                                                                                    |
|                                                                                                    | < Zurück Weiter > Abbrechen Hilfe                                                                                                    |

Geben Sie das "Datenstammverzeichnis" ein. In diesem Verzeichnis werden ihre Daten von der Datenbank gespeichert. Sie können ein beliebiges Verzeichnis wählen. Es sollte sich jedoch auf einem lokalen Datenträger befinden.

Sie können jedoch auch die vorgeschlagenen Verzeichnisse übernehmen

Klicken Sie anschließend auf die Registerkarte "FILESTREAM"

| 8                                                                                                    | SQL Server 2014-Setup                          | - • • ×                                                                  |  |  |  |  |  |
|----------------------------------------------------------------------------------------------------|------------------------------------------------|--------------------------------------------------------------------------|--|--|--|--|--|
| Datenbankmodulkonfiguration<br>Geben Sie den Authentifizierungssicherheitsmodus, die Administratoren und die Datenverzeichnisse<br>für das Datenbankmodul an. |                                                |                                                                          |  |  |  |  |  |
| Globale Regeln                                                                                                    | Serverkonfiguration Datenverzeichnisse Benutze | erinstanzen FILESTREAM                                                   |  |  |  |  |  |
| Microsoft Update<br>Produktupdates                                                                                                    | Datenstammverzeichnis:                         | C:\Program Files\Microsoft SQL S                                         |  |  |  |  |  |
| Setupdateien in<br>Installationsrege<br>Lizenzbedingun                                                                                                    | Systemdatenbankverzeichnis:                    | C:\Program Files\Microsoft SQL<br>Server\MSSQL12.ERGOSOFT\M<br>SSQL\Data |  |  |  |  |  |
| Funktionsauswahl                                                                                                    | Benutzerdatenbankverzeichnis:                  | C:\Program Files\Microsoft SQL 5                                         |  |  |  |  |  |
| Funktionsregeln<br>Instanzkonfigur                                                                                                    | Verzeichnis des Benutzerdatenbankprotokolls:   | C:\Program Files\Microsoft SQL S                                         |  |  |  |  |  |
| Serverkonfigura                                                                                                    | Temporäres Datenbankverzeichnis:               | C:\Program Files\Microsoft SQL S                                         |  |  |  |  |  |
| Funktionskonfig                                                                                                    | Temporäres Datenbankprotokollverzeichnis:      | C:\Program Files\Microsoft SQL 5                                         |  |  |  |  |  |
| Installationsstatus<br>Abgeschlossen                                                                                                    | Sicherungsverzeichnis:                         | C:\Program Files\Microsoft SQL S                                         |  |  |  |  |  |
|                                                                                                    |                                                |                                                                          |  |  |  |  |  |
| < Zurück Weiter > Abbrechen Hilfe                                                                                                    |                                                |                                                                          |  |  |  |  |  |

Setzen Sie das Häkchen bei "FILESTREAM für Transact- SQL Zugriff aktivieren" jedoch NICHT bei FILESTREAM für E/A Zugriff aktivieren"

| <b>1</b>                                                                                                    | SQL Server 2014-Setup – 🗆 🗙                                                                                      |
|----------------------------------------------------------------------------------------------------|----------------------------------------------------------------------------------------------------|
| Datenbankmod<br>Geben Sie den Aut<br>für das Datenbank                                                                                                    | lulkonfiguration<br>hentifizierungssicherheitsmodus, die Administratoren und die Datenverzeichnisse<br>modul an. |
| Globale Regeln<br>Microsoft Update<br>Produktupdates<br>Setupdateien in<br>Installationsrege<br>Lizenzbedingun<br>Funktionsauswahl<br>Funktionsauswahl<br>Funktionsausmahl<br>Serverkonfigur<br><b>Datenbahkmo</b><br>Funktionskonfig<br>Installationsstatus<br>Abgeschlossen | Serverkonfiguration Datenverzeichnisse Benutzerinstanzen FILESTREAM                                              |
|                                                                                                    | < Zurück Weiter > Abbrechen Hilfe                                                                                |

Die Installation von Microsoft SQL Server 2014 Express wird jetzt ausgeführt

Grundsätzliches zu Passwörtern: Das Sie mit vertraulichen Personenbezogenen Daten arbeiten sollten Sie zwingend auf die "Qualität" ihrer Passwörter achten. Ungeeignet sind grundsätzlich Passwörter die aus Namen oder bekannten Wörtern bestehen. Verwenden Sie keinesfalls die Vornamen ihrere Kinder oder Ihre bevorzugte Automarke. Auch Passwörter die Muster auf der Tastatur ergeben können erraten werden. Gute Passwörter bestehen aus 8-12 zufälligen Zeichen. Dabei sollten sie Gross- und Kleinbuchstaben mit Ziffern und Sonderzeichen mischen also z.B. rTk 2?7vu

Falls Sie eine Konfiguration als Einzelplatzsystem planen können Sie jetzt direkt zum Kapitel 6 (ALGE-Client Installation) springen

## Datenbank für Remote-Zugriff vorbereiten

(Dieses Kapitel können Sie überspringen falls sie eine Konfiguration als Einzelplatzsystem planen)

Starten Sie den "SQL Server Configuration Manager". Diesen finden Sie bei Windows bis Version 7 unter

Start →

Programme  $\rightarrow$ 

und unter Windows 8 unter

Microsoft SQL Server 2014  $\rightarrow$ 

Konfigurationstools →

SQL Server 2014 Konfiguration

Microsoft SQL Server 2008 SQL Server 2014 Profiler NEU SQL Server-Installationscenter NEU SQL Server 2014-Bereitstellu... NEU Microsoft SQL Server 2014 Bereitstellungs-Assistent NEU SQL Server 2014-Datenbank... NEU Download Microsoft SQL Server... SQL Server 2014-Datenimpo... NEU Fehler- und Verwendungsbe... NEU SQL Server 2014-Datenprofil... NEU SQL Server 2014-Installation... NEU Konfigurations-Manager für... NEU SQL Server 2014 Manageme... NEU SQL Server 2014-Konfigurations-...

Microsoft SQL Server 2014 → SQL Server 2014 Konfigurationsmanager

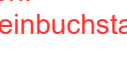

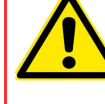

Gehen Sie auf "Protokolle für ALGE" und aktivieren Sie in der rechten Hälfte des Fensters die Protokolle "Named Pipes" und "TCP/IP"

| S                      | Sql Server Conf              | iguration Manager | -         |   | × |
|------------------------|------------------------------|-------------------|-----------|---|---|
| Datei Aktion Ansicht   | ?                            |                   |           |   |   |
| ← ➡   ☎   ➡   ☑        |                              | [                 | 1         |   |   |
| SQL Server-Konfigura   | ntions-Manager (             | Protokollname     | Status    |   |   |
| SQL Server-Dienste     |                              | ≆Shared Memory    | Aktiviert | _ |   |
| * I SQL Server-Netzwer | rkkonfiguration              | ■Named Pipes      | Aktiviert |   |   |
| Protokolle für 'ERC    | GOSOFT'                      | ≆TCP/IP           | Aktiviert |   |   |
| SQL Native Client 1    | <del>1.0-Konfig</del> uratio |                   |           |   |   |
|                        |                              |                   |           |   |   |
|                        |                              |                   |           |   |   |
|                        |                              |                   |           |   |   |
|                        |                              |                   |           |   |   |
|                        |                              |                   |           |   |   |
| <                      | >                            |                   |           |   |   |

Klicken Sie mit der Rechten Maustaste auf TCP/IP und wählen Sie "Eigenschaften" aus :

|          |               | TCP/IP | Properties   |       | ?  | ×  |
|----------|---------------|--------|--------------|-------|----|----|
| Protocol | IP Addresses  |        |              |       |    |    |
| ⊞ IP1    |               |        |              |       |    |    |
| □ IP2    |               |        |              |       |    |    |
| Activ    | /e            |        | Yes          |       |    |    |
| Enal     | bled          |        | Yes          |       |    |    |
| IP A     | ddress        |        | 192.168.2.11 | 17    |    |    |
| TCP      | Dynamic Ports |        |              |       |    |    |
| TCP      | Port          |        | 1433         |       |    |    |
| ⊞ IP3    |               |        |              |       |    |    |
| ± IP4    |               |        |              |       |    |    |
| ± IP5    |               |        |              |       |    |    |
| ± IP6    |               |        |              |       |    |    |
|          |               |        |              |       |    |    |
|          |               |        | _            |       |    |    |
| TCP      | Dynamic Ports |        |              |       |    |    |
| TCP      | Port          |        | 1433         |       |    |    |
|          |               |        |              |       |    |    |
| IP7      |               |        |              |       |    |    |
|          |               |        |              |       |    |    |
|          | OK            |        | Cancel       | Apply | He | lp |

Suchen Sie die Schnittstelle (hier IP2) mit der lokalen IP Adresse des PC auf dem Sie SQL-Server installiert haben.

Setzen Sie Active = True Enabled = True Entfernen Sie alle Einträge aus "TCP Dynamic Ports" Tragen Sie in "TCP Port" "1433" ein

Gehen Sie auf die Schnittstelle IPALL

Entfernen Sie alle Einträge aus "TCP Dynamic Ports" Tragen Sie in "TCP Port" "1433" ein

Beenden Sie mit "OK" oder "Apply"

Gehen Sie auf "SQL Server Dienste" und starten Sie die Prozesse "SQL Server-Browser" und "SQL Server (ALGE) neu.

| Sql Server Conf                                                                                                    | - 0                                                                           |                     | х                         |                       |
|----------------------------------------------------------------------------------------------------|-------------------------------------------------------------------------------|---------------------|---------------------------|-----------------------|
| Datei Aktion Ansicht ?<br>← ➡ 2 @ ➡ 2                                                                                                    |                                                                               |                     |                           |                       |
| <ul> <li>SQL Server-Konfigurations-Manager (</li> <li>SQL Server-Dienste</li> <li>SQL Server-Netzwerkkonfiguration         <ul> <li>Protokolle f</li></ul></li></ul> | Name<br>SQL Server-Browser<br>SQL Server (ERGOSOFT)<br>SQL Server-Agent (ERGO | Stat<br>Wird<br>Bee | us<br>d au<br>d au<br>nde | ısgefü<br>ısgefü<br>t |
|                                                                                                    |                                                                               |                     |                           | >                     |

Klicken Sie hierzu auf die entsprechenden Einträge in der rechten Hälfte des Fensters. Halten Sie die rechte Maustaste gedrückt und wählen Sie "Neu Starten"

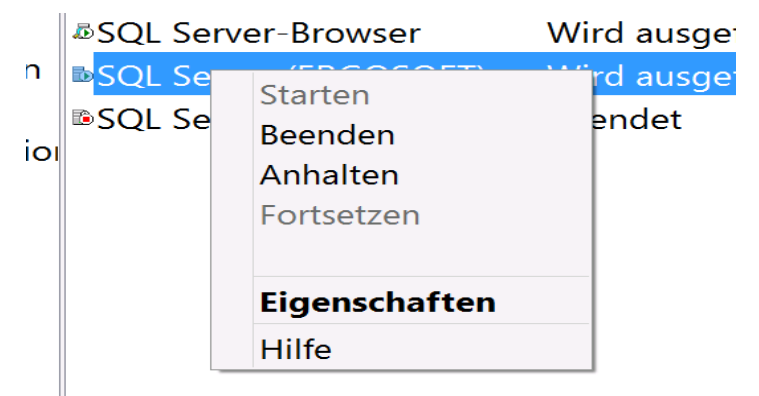

# Windows Firewall Konfiguration

Um von einem entfernten PC aus auf Ihre Datenbank zugreifen zu können müssen Sie die Windows Firewall entsprechen konfigurieren.

#### Gehen Sie auf

Systemsteuerung\System und Sicherheit\Windows-Firewall

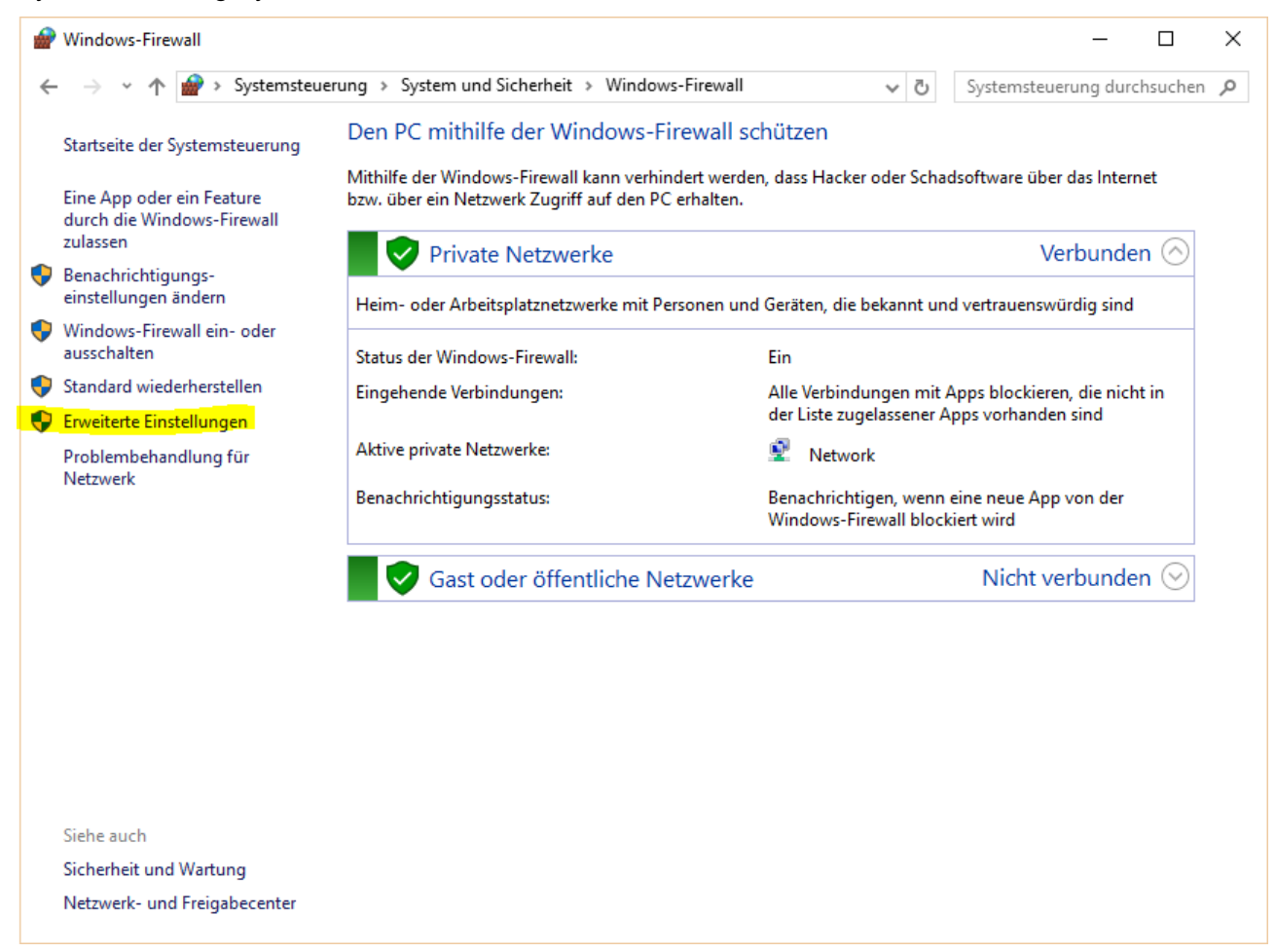

#### Gehen Sie auf "Erweiterte Einstellungen"

| Pindows-Firewall mit erweitert   | er Sicherheit                              |                             |          |                         | _ |  | × |  |
|----------------------------------|--------------------------------------------|-----------------------------|----------|-------------------------|---|--|---|--|
| Datei Aktion Ansicht ?           |                                            |                             |          |                         |   |  |   |  |
| 🗢 🄿 🙍 📰 🗟 🛐                      |                                            |                             |          |                         |   |  |   |  |
| P Windows-Firewall mit erweitert | Eingehende Regeln                          |                             |          | Aktionen                |   |  |   |  |
| 🧱 Eingehende Regeln              | Name                                       | Gruppe                      | Profil ^ | Eingehende Regeln       |   |  |   |  |
| Ausgehende Regeln                | Apache HTTP Server                         |                             | Privat   | Neue Regel              |   |  |   |  |
| Verbindungssicherneitsrege       | Apache HTTP Server                         |                             | Privat   |                         |   |  |   |  |
|                                  | Java(TM) Platform SE binary                |                             | Privat   | Y Nach Profil filtern   |   |  | • |  |
|                                  | Java(TM) Platform SE binary                |                             | Privat   | Vach Status filtern     |   |  | • |  |
|                                  | 🔮 MedHQ-Main                               |                             | Privat   | 🛛 🐨 Nach Gruppe filtern |   |  | • |  |
|                                  | 🔮 MedHQ-Main                               |                             | Privat   | Ansicht                 |   |  | • |  |
|                                  | 🔮 mysqld                                   |                             | Privat   |                         |   |  |   |  |
|                                  | 🔮 mysqld                                   |                             | Privat   | Aktualisieren           |   |  |   |  |
|                                  | 🧭 SQL Server ALGE                          |                             | Domä     | Liste exportieren       |   |  |   |  |
|                                  | 🔮 Visual Studio 2015-Remotedebuggerermi    |                             | Alle     | 🛛 👔 Hilfe               |   |  |   |  |
|                                  | 🥑 "Auf Gerät abspielen"-Funktionalität (qW | "Auf Gerät abspielen"-Funkt | Privat   |                         |   |  |   |  |
|                                  | 🥑 "Auf Gerät abspielen"-Funktionalität (qW | "Auf Gerät abspielen"-Funkt | Privat   |                         |   |  |   |  |
|                                  | 🧭 "Auf Gerät abspielen"-SSDP-Suche (UDP    | "Auf Gerät abspielen"-Funkt | Öffen    |                         |   |  |   |  |
|                                  | 🧭 "Auf Gerät abspielen"-Streamingserver (  | "Auf Gerät abspielen"-Funkt | Öffen    |                         |   |  |   |  |
|                                  | 🧭 "Auf Gerät abspielen"-Streamingserver (  | "Auf Gerät abspielen"-Funkt | Privat   |                         |   |  |   |  |
|                                  | 🧭 "Auf Gerät abspielen"-Streamingserver (  | "Auf Gerät abspielen"-Funkt | Domä     |                         |   |  |   |  |
|                                  | 🥑 "Auf Gerät abspielen"-Streamingserver (R | "Auf Gerät abspielen"-Funkt | Öffen    |                         |   |  |   |  |
|                                  | 🔮 "Auf Gerät abspielen"-Streamingserver (R | "Auf Gerät abspielen"-Funkt | Privat   |                         |   |  |   |  |
|                                  | "Auf Gerät abspielen"-Streamingserver (R   | "Auf Gerät abspielen"-Funkt | Domä     |                         |   |  |   |  |
|                                  | V "Auf Gerät abspielen"-Streamingserver (R | "Auf Gerät abspielen"-Funkt | Domä     |                         |   |  |   |  |
|                                  | V "Auf Gerät abspielen"-Streamingserver (R | "Auf Gerät abspielen"-Funkt | Privat   |                         |   |  |   |  |
|                                  | V "Auf Gerät abspielen"-Streamingserver (R | "Auf Gerät abspielen"-Funkt | Offen    |                         |   |  |   |  |
|                                  | Muf Gerät abspielen"-UPnP-Ereignisse (     | "Auf Gerät abspielen"-Funkt | Offen    |                         |   |  |   |  |
|                                  | @{C:\Windows\WinStore\resources.pri?       | @{C:\Windows\WinStore\re    | Doma     |                         |   |  |   |  |
|                                  | Alloyn-Router (ICP eingenend)              | AllJoyn-Kouter              | Doma     |                         |   |  |   |  |
|                                  | Alboyn-Router (ODP eingenend)              | AllJoyn-Kouter              | Doma     |                         |   |  |   |  |
|                                  | Anmeidedienst (NP eingenend)               | Anmeldedienst               | Alle     |                         |   |  |   |  |
|                                  | RranchCache, Geberteter Cachecener (       | PranchCacha, Gaborteter C   | Alle     |                         |   |  |   |  |
|                                  | BranchCache - Inhaltsahruf (HTTP einge     | BranchCache - Inhaltsahruf  |          |                         |   |  |   |  |
|                                  | BranchCache - Peerermittlung (MSD ein      | BranchCache - Peerermittlu  | Δlle     |                         |   |  |   |  |
|                                  | CheckPoint.VPN                             | CheckPoint.VPN              | Alle M   |                         |   |  |   |  |
| < >                              | <                                          | Check Oner It               | >        |                         |   |  |   |  |
|                                  |                                            |                             |          | 11                      |   |  |   |  |

Klicken Sie zuerst auf "Eingehende Regeln" (Linke Spalte) und anschliessend auf "Neue Regel" (rechte Spalte)

| 🔗 Assistent für neue eingehe       | ende Regel                                                        | Х |
|------------------------------------|-------------------------------------------------------------------|---|
| Regeltyp                           |                                                                   |   |
| Wählen Sie den Typ der zu erstelle | enden Firewallregel aus.                                          |   |
| Schritte:                          |                                                                   |   |
| Regeltyp                           | Welchen Regeltyp möchten Sie erstellen?                           |   |
| Protokolle und Ports               |                                                                   |   |
| Aktion                             |                                                                   |   |
| Profil                             | Regel, die die Verbindungen für ein Programm steuert.             |   |
| <ul> <li>Name</li> </ul>           | Port                                                              |   |
|                                    | Regel, die die Verbindungen für einen TCP- oder UDP-Port steuert. |   |
|                                    | O Vordefiniert:                                                   |   |
|                                    | "Auf Gerät abspielen"-Funktionalität                              |   |
|                                    | Regel, die die verbindungen für einen vivindows-vorgang steuert.  |   |
|                                    | Benutzerdefiniert                                                 |   |
|                                    | Denutzenden merte megen                                           |   |
|                                    |                                                                   |   |
|                                    |                                                                   |   |
|                                    |                                                                   |   |
|                                    |                                                                   |   |
|                                    |                                                                   |   |
|                                    |                                                                   |   |
|                                    |                                                                   |   |
|                                    | < Zuruck Weiter > Abbrecher                                       | 1 |

Wählen Sie "Port" und Klicken Sie "Weiter"

| 🔗 Assistent für neue eingel     | ehende Regel                                                             | × |
|---------------------------------|--------------------------------------------------------------------------|---|
| Protokolle und Ports            |                                                                          |   |
| Geben Sie die Protokolle und Po | 'orts an, für die diese Regel gilt.                                      |   |
| Schritte:                       |                                                                          |   |
| Regeltyp                        | Betrifft diese Regel TCP oder UDP?                                       |   |
| Protokolle und Ports            | • TCP                                                                    |   |
| Aktion                          | ⊖ UDP                                                                    |   |
| Profil                          |                                                                          |   |
| Name                            | Gilt diese Regel für alle lokalen Ports oder für bestimmte lokale Ports? |   |
|                                 | ○ Alle lokalen Ports                                                     |   |
|                                 | Bestimmte lokale Ports: 1433                                             |   |
|                                 | Beispiel: 80, 443, 5000-5010                                             |   |
|                                 |                                                                          |   |
|                                 |                                                                          |   |
|                                 |                                                                          |   |
|                                 |                                                                          |   |
|                                 |                                                                          |   |
|                                 |                                                                          |   |
|                                 |                                                                          |   |
|                                 |                                                                          |   |
|                                 |                                                                          |   |
|                                 | Zurück Weiter Mahmahan                                                   |   |
|                                 | < Zuruck vveiter > Abbrechen                                             |   |
|                                 |                                                                          |   |

Selektieren Sie "TCP" und "Bestimmte lokale Ports".

Tragen Sie bei "Bestimmte lokale Ports" 1433 ein. Klicken Sie auf "Weiter"

| 🔗 Assistent für neue eingeh        | iende Regel                                                                                                    | $\times$ |
|------------------------------------|----------------------------------------------------------------------------------------------------|----------|
| Aktion                             |                                                                                                    |          |
| Legen Sie die Aktion fest, die aus | sgeführt werden soll, wenn eine Verbindung die in der Regel angegebenen Bedingungen erfüllt.                                                                                                    |          |
| Schritte:                          |                                                                                                    |          |
| Regeltyp                           | Welche Aktion soll durchgeführt werden, wenn eine Verbindung die angegebenen Bedingungen<br>erfüllt?                                                                                                    |          |
| Protokolle und Ports               | Netistan adverse                                                                                                    |          |
| Aktion                             | Verbindung zulassen<br>Dies umfasst sowohl mit IPsec geschützte als auch nicht mit IPsec geschützte Verbindungen.                                                                                               |          |
| Profil                             |                                                                                                    |          |
| Name                               | O Verbindung zulassen, wenn sie sicher ist                                                                                                    |          |
|                                    | Dies umfasst nur mitnite von Irsec authentifizierte Verbindungen. Die Verbindungen werden<br>mit den Einstellungen in den IPsec-Eigenschaften und -regeln im Knoten<br>"Verbindungssicherheitsregel" gesichert. |          |
|                                    | Zirida Mistary Abburgha                                                                                                    |          |
|                                    | <zurück weiter=""> Abbrechen</zurück>                                                                                                    |          |

### Selektieren Sie "Verbindung zulassen"

Klicken Sie auf "Weiter"

| B (1                              |                                                                                                    |  |
|-----------------------------------|----------------------------------------------------------------------------------------------------|--|
| Profil                            |                                                                                                    |  |
| Geben Sie die Profile an, für die | diese Regel zutrifft.                                                                                                    |  |
| Schritte:                         |                                                                                                    |  |
| Regeltyp                          | Wann wird diese Regel angewendet?                                                                                                    |  |
| Protokolle und Ports              |                                                                                                    |  |
| Aktion                            | Wird angewendet, wenn ein Computer mit der Firmendomäne verbunden ist.                                                                     |  |
| Profil                            |                                                                                                    |  |
| Name                              | <ul> <li>Wird angewendet, wenn ein Computer mit einem privaten Netzwerk (z.B. zu Hause<br/>oder am Arbeitsplatz) verbunden ist.</li> </ul> |  |
|                                   | Offentlich                                                                                                    |  |
|                                   | Wird angewendet, wenn ein Computer mit einem öffentlichen Netzwerk verbunden ist.                                                          |  |
|                                   |                                                                                                    |  |
|                                   |                                                                                                    |  |
|                                   |                                                                                                    |  |
|                                   |                                                                                                    |  |
|                                   |                                                                                                    |  |
|                                   |                                                                                                    |  |
|                                   |                                                                                                    |  |
|                                   |                                                                                                    |  |
|                                   |                                                                                                    |  |
|                                   |                                                                                                    |  |
|                                   | .7                                                                                                    |  |

Entfernen Sie unbedingt das Häckchen bei "Öffentlich" Klicken Sie auf "Weiter"

| 🔗 Assistent für neue eingehe   | nde Regel                         | $\times$ |
|--------------------------------|-----------------------------------|----------|
| Name                           |                                   |          |
| Geben Sie den Namen und die Be | schreibung dieser Regel an.       |          |
| Schritte:                      |                                   |          |
| Regeltyp                       |                                   |          |
| Protokolle und Ports           |                                   |          |
| Aktion                         |                                   |          |
| Profil                         |                                   |          |
| Name                           |                                   |          |
|                                | Beschreibung (optional):          |          |
|                                |                                   |          |
|                                |                                   |          |
|                                |                                   |          |
|                                |                                   |          |
|                                |                                   |          |
|                                |                                   |          |
|                                |                                   |          |
|                                |                                   |          |
|                                |                                   |          |
|                                |                                   |          |
|                                |                                   |          |
|                                |                                   |          |
|                                | < Zurück Fertig stellen Abbrechen |          |
|                                |                                   |          |

Tragen Sie einen Namen für die Einstellung hinzu. Klicken Sie auf "fertig Stellen".

Die neue Regel erscheint in der Tabelle unter "Eingehende Regeln"

| 🔐 Windows-Firewall mit erweiterter Sicherheit - 🗆 🗙 |                                            |                             |        |           |          |                    | ×   |                       |  |   |
|-----------------------------------------------------|--------------------------------------------|-----------------------------|--------|-----------|----------|--------------------|-----|-----------------------|--|---|
| Datei Aktion Ansicht ?                              |                                            |                             |        |           |          |                    |     |                       |  |   |
|                                                     |                                            |                             |        |           |          |                    |     |                       |  |   |
| P Windows-Firewall mit erweitert                    | Eingehende Regeln                          |                             |        |           |          |                    |     | Aktionen              |  |   |
| 🗱 Eingehende Regeln                                 | Name                                       | Gruppe                      | Profil | Aktiviert | Aktion   | Außer Kraft setzen | ^   | Eingehende Regeln     |  |   |
| Ausgehende Regeln                                   | SOL Server (ALGE)                          |                             | Domä   | Ja        | Zulassen | Nein               |     | Meue Regel            |  | _ |
| verbindungssicherheitsrege                          | Apache HTTP Server                         |                             | Privat | Ja        | Zulassen | Nein               |     |                       |  |   |
| y and oberwachung                                   | Apache HTTP Server                         |                             | Privat | Ja        | Zulassen | Nein               |     | Y Nach Profil filtern |  | • |
|                                                     | Java(TM) Platform SE binary                |                             | Privat | Ja        | Zulassen | Nein               |     | Vach Status filtern   |  | • |
|                                                     | 🔮 Java(TM) Platform SE binary              |                             | Privat | Ja        | Zulassen | Nein               |     | Vach Gruppe filtern   |  | • |
|                                                     | MedHQ-Main                                 |                             | Privat | Ja        | Zulassen | Nein               |     | Ansicht               |  | • |
|                                                     | MedHQ-Main                                 |                             | Privat | Ja        | Zulassen | Nein               |     | Alter Gierre          |  |   |
|                                                     | 🕑 mysqld                                   |                             | Privat | Ja        | Zulassen | Nein               |     | Aktualisieren         |  |   |
|                                                     | 🔮 mysqld                                   |                             | Privat | Ja        | Zulassen | Nein               |     | 📑 Liste exportieren   |  |   |
|                                                     | 🔮 SQL Server ALGE                          |                             | Domä   | Ja        | Zulassen | Nein               |     | Hilfe                 |  |   |
|                                                     | 🔮 Visual Studio 2015-Remotedebuggerermi    |                             | Alle   | Ja        | Zulassen | Nein               |     | 501.0 (41.0D)         |  |   |
|                                                     | 🥨 "Auf Gerät abspielen"-Funktionalität (qW | "Auf Gerät abspielen"-Funkt | Privat | Ja        | Zulassen | Nein               |     | SQL Server (ALGE)     |  |   |
|                                                     | 🧭 "Auf Gerät abspielen"-Funktionalität (qW | "Auf Gerät abspielen"-Funkt | Privat | Ja        | Zulassen | Nein               |     | Regel deaktivieren    |  |   |
|                                                     | 🔮 "Auf Gerät abspielen"-SSDP-Suche (UDP    | "Auf Gerät abspielen"-Funkt | Öffen  | Ja        | Zulassen | Nein               |     | 🐇 Ausschneiden        |  |   |
|                                                     | 🧭 "Auf Gerät abspielen"-Streamingserver (  | "Auf Gerät abspielen"-Funkt | Öffen  | Ja        | Zulassen | Nein               |     | Kopieren              |  |   |
|                                                     | 🧭 "Auf Gerät abspielen"-Streamingserver (  | "Auf Gerät abspielen"-Funkt | Privat | Ja        | Zulassen | Nein               |     |                       |  |   |
|                                                     | 🔮 "Auf Gerät abspielen"-Streamingserver (  | "Auf Gerät abspielen"-Funkt | Domä   | Ja        | Zulassen | Nein               |     | K Loschen             |  |   |
|                                                     | 🔮 "Auf Gerät abspielen"-Streamingserver (R | "Auf Gerät abspielen"-Funkt | Öffen  | Ja        | Zulassen | Nein               |     | Eigenschaften         |  |   |
|                                                     | 🔮 "Auf Gerät abspielen"-Streamingserver (R | "Auf Gerät abspielen"-Funkt | Privat | Ja        | Zulassen | Nein               |     | 7 Hilfe               |  |   |
|                                                     | 🔮 "Auf Gerät abspielen"-Streamingserver (R | "Auf Gerät abspielen"-Funkt | Domä   | Ja        | Zulassen | Nein               |     | -                     |  |   |
|                                                     | 🧭 "Auf Gerät abspielen"-Streamingserver (R | "Auf Gerät abspielen"-Funkt | Domä   | Ja        | Zulassen | Nein               |     |                       |  |   |
|                                                     | 🦉 "Auf Gerät abspielen"-Streamingserver (R | "Auf Gerät abspielen"-Funkt | Privat | Ja        | Zulassen | Nein               |     |                       |  |   |
|                                                     | 🦉 "Auf Gerät abspielen"-Streamingserver (R | "Auf Gerät abspielen"-Funkt | Offen  | Ja        | Zulassen | Nein               |     |                       |  |   |
|                                                     | Auf Gerät abspielen"-UPnP-Ereignisse (     | "Auf Gerät abspielen"-Funkt | Offen  | Ja        | Zulassen | Nein               |     |                       |  |   |
|                                                     | @{C:\Windows\WinStore\resources.pri?       | @{C:\Windows\WinStore\re    | Domä   | Ja        | Zulassen | Nein               |     |                       |  |   |
|                                                     | MallJoyn-Router (ICP eingehend)            | AllJoyn-Router              | Domä   | Ja        | Zulassen | Nein               |     |                       |  |   |
|                                                     | Malloyn-Router (UDP eingehend)             | AllJoyn-Router              | Domä   | Ja        | Zulassen | Nein               |     |                       |  |   |
|                                                     | Anmeldedienst (NP eingehend)               | Anmeldedienst               | Alle   | Nein      | Zulassen | Nein               |     |                       |  |   |
|                                                     | Autorisierung für den Anmeldedienst (RP    | Anmeldedienst               | Alle   | Nein      | Zulassen | Nein               |     |                       |  |   |
|                                                     | BranchCache - Gehosteter Cacheserver (     | BranchCache - Gehosteter C  | Alle   | Nein      | Zulassen | Nein               |     |                       |  |   |
|                                                     | BranchCache - Inhaltsabruf (HTTP einge     | BranchCache - Inhaltsabruf  | Alle   | Nein      | Zulassen | Nein               |     |                       |  |   |
|                                                     | branchCache - Peerermittiung (WSD ein      | branchCache - Peerermittiu  | Alle   | ivein     | Zulassen | iveiñ              | × * |                       |  |   |
|                                                     |                                            |                             |        |           |          |                    | -   | ]]                    |  |   |

Die Grundkonfiguration der Windows Firewall ist damit abgeschlossen.

Ggf. sollten Sie Einschränkungen bezüglich des Zugriffs durch entfernte PC machen bzw. nur diejenigen zulassen die berechtigt sind auf die Datenbank zuzugreifen.

Bitte Beachten Sie dass Gaenzle- Softwareengineering keinerlei Haftung übernimmt für Fehlfunktionen oder unberechtigten Datenzugriffe die durch falsch oder unsachgerecht konfigurierte Datenbanken, Firewalls oder Netzwerkprotokollen zustande kommen.

Falls Sie nicht sicher sind bei der Installation ihrer ALGE Datenbank sind wir gerne behilflich!

### Schalten Sie Ihre Firewall in keinem Fall komplett aus!

### Falls Sie ein englischsprachiges Serversystem benutzen

Falls Sie ein englischsprachiges Serversystem benutzen und die englische Sprachvariante von Microsoft SQL-Server Installiert haben (oder eine andere Sprachvariante als "Deutsch" müssen Sie die Standartsprache für den Benutzer "sa" auf deutsch stellen.

Starten Sie hierzu Microsoft SQL Server Management Studio und verbinden Sie sich mit dem Server Ihrer ALGE Datenbank.

### Erstellen Sie eine neue Abfrage mit dem Inhalt: ALTER LOGIN sa WITH DEFAULT\_LANGUAGE = German

Klicken Sie auf "Ausführen"

### Beenden Sie Microsoft SQL Server Management Studio

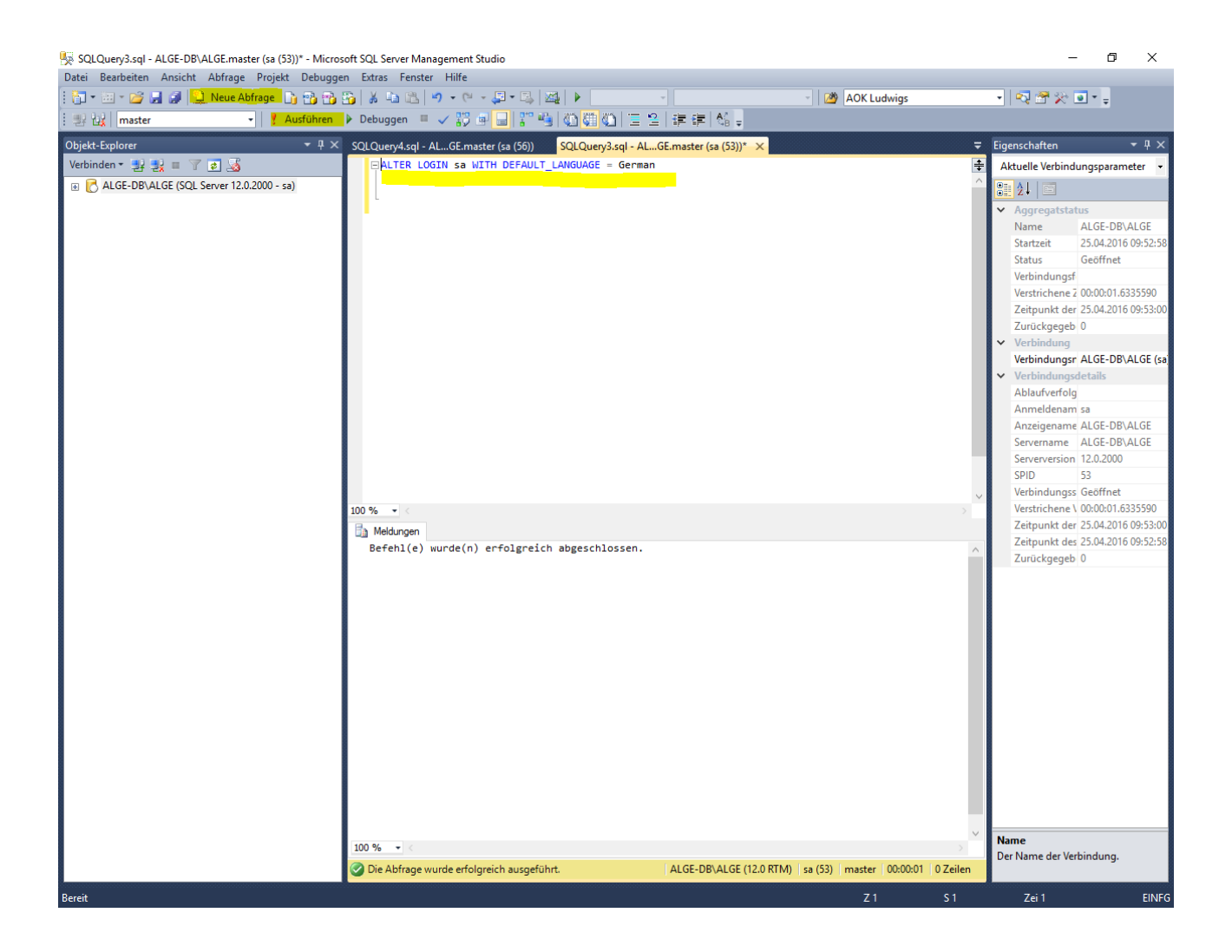

#### Dokumentenhistorie:

| Version | Datum    | HDZ | Kapitel  | Änderung              |
|---------|----------|-----|----------|-----------------------|
| 1.0     | 01.02.16 | ThG | Alle     | Neu angelegt          |
| 1.1     | 22.04.15 | ThG | Firewall | Kapitel neu eingefügt |